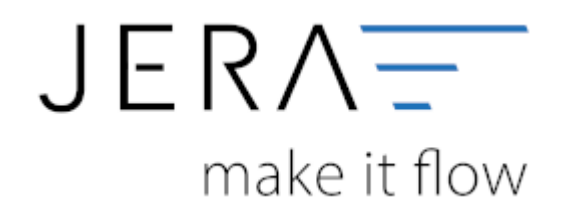

## Jera Software GmbH

Reutener Straße 4 79279 Vörstetten

# Inhaltsverzeichnis

Die Konteneinstellungen für das Add on mollie finden Sie unter:

#### Setup $\rightarrow$ Zahlungen $\rightarrow$ mollie

| 1000 million                                                                                                    |                               | 0                                                                                                    |                                                                                                    |              |
|----------------------------------------------------------------------------------------------------|-------------------------------|----------------------------------------------------------------------------------------------------|----------------------------------------------------------------------------------------------------|--------------|
| 1 1 1 0                                                                                                    |                               | * # 2                                                                                                    | ' dist                                                                                                    |              |
| · · · · ·                                                                                                    | 10 12 M                       | a transfer                                                                                                    | and the second second sec |              |
| AND R' AND AND                                                                                                    | where an international states | A Destination of the local division of the local division of the l |                                                                                                    |              |
| and the set of the set of the set | editerials to see a const     |                                                                                                    | the second second                                                                                                    |              |
|                                                                                                    |                               | E Ma                                                                                                    |                                                                                                    |              |
| terror to have                                                                                                    |                               |                                                                                                    |                                                                                                    |              |
| the basened time relev                                                                                                    | a titar inaan inaan           | trated bands if on theme                                                                                                    | to him                                                                                                    |              |
|                                                                                                    |                               |                                                                                                    |                                                                                                    | 1            |
|                                                                                                    |                               |                                                                                                    |                                                                                                    |              |
|                                                                                                    |                               |                                                                                                    |                                                                                                    |              |
|                                                                                                    |                               |                                                                                                    |                                                                                                    |              |
|                                                                                                    |                               |                                                                                                    |                                                                                                    |              |
|                                                                                                    |                               |                                                                                                    |                                                                                                    |              |
|                                                                                                    |                               |                                                                                                    |                                                                                                    |              |
|                                                                                                    |                               |                                                                                                    |                                                                                                    |              |
|                                                                                                    | ACC                           |                                                                                                    |                                                                                                    |              |
| A lin lark lint on engine                                                                                                    |                               |                                                                                                    | ****************                                                                                                    | and some the |

Sie erhalten die in der folgenden Abbildung dargestellte Maske, in welcher Sie die Konten für die Finanzbuchhaltung eintragen können:

| 2     |                                     | 0                         |                       |                                       |
|-------|-------------------------------------|---------------------------|-----------------------|---------------------------------------|
| 20111 |                                     |                           |                       |                                       |
| 0     | Tatlan anan sa kan ka               | t taat koon ing taan ta t |                       | · · · · · · · · · · · · · · · · · · · |
|       | in Land Tarter regime 🛛 🕢 🗈 🏔 🚺 🗮 🗮 |                           | ********************* |                                       |

## Die Felder müssen wie folgt ausgefüllt werden:

<u>Token:</u>

Hier hinterlegen Sie den erzeugten Token. Das Erzeugen des Tokens können Sie hier nachlesen - Token erzeugen.

<u>Mollie-Konto:</u> Feld für das Sachkonto "Mollie".

<u>Gebühren:</u>

Feld für das Sachkonto auf welches anfallende Gebühren gebucht werden sollen.

Banktransfer:

Feld für das Sachkonto über welches von Mollie ausbezahlte Beträge gebucht werden sollen (Standard SKR03: 1360, Standard SKR04: 1460)

#### Einbehalt:

Feld für das Sachkonto über welches Einbehalte durch Mollie gebucht werden sollen (Standard SKR03: 1590, Standard SKR04: 1776)

×

Rückerstattungen:

2024/05/18 14:55

Feld für das Sachkonto über welches Rückerstattungen durch Mollie gebucht werden sollen (Standard SKR03: 1590, Standard SKR04: 1776)

Gebühren mit Steuerschlüssel buchen:

Sollen die anfallenden Gebühren mit einem Steuerschlüssel gebucht werden, aktivieren Sie bitte die Checkbox und tragen den

gewünschten Steuerschlüssel und den zugehörigen Sachverhalt ein.

Personenkonten - Default Debitor:

Kann die Schnittstelle keine eindeutige Zuordnung zu einem Debitor finden, wird die Zahlung auf einen Default-Debitor gebucht.

Hier können Sie festlegen, welches Konto dies sein soll. In DATEV wird standardmäßig das Konto 65000 hierfür verwendet.

Optionen:

Möchten Sie PayPal-Zahlungen beim Einlesen ignorieren, da Sie diese ggf. separat verbuchen, so aktivieren Sie bitte die Checkbox "PayPal-Zahlungen ignorieren".

Mollie Archiv der Zahlungen - Zurücksetzen:

Falls die Mollie-Zahlungen ausgelesen wurden und ein erneutes Auslesen erforderlich wird, muss über das Anklicken des Buttons "Zurücksetzen"

zunächst das Mollie-Archiv gelöscht werden.

### <u>Weiter zu:</u> Stripe Zahlungen Zurück zu: Import Kontoauszug

From: http://wiki.fibu-schnittstelle.de/ - Dokumentation Fibu-Schnittstellen der Jera GmbH

Permanent link: http://wiki.fibu-schnittstelle.de/doku.php?id=jtl:mollie:einstellungen&rev=1617716013

Last update: 2021/04/06 15:33